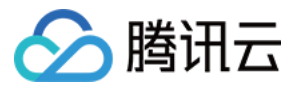

# 移动开发平台

# 社会化分享

# 产品文档

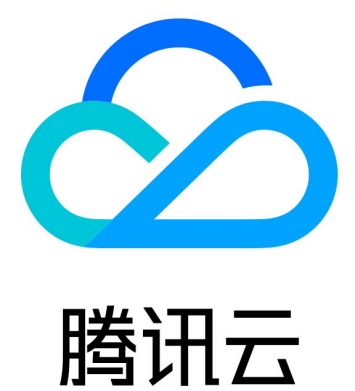

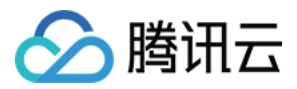

【版权声明】

©2013-2019 腾讯云版权所有

本文档著作权归腾讯云单独所有,未经腾讯云事先书面许可,任何主体不得以任何形式复制、修改、抄袭、传播全部或部分本文档内容。

【商标声明】

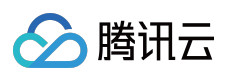

及其它腾讯云服务相关的商标均为腾讯云计算(北京)有限责任公司及其关联公司所有。本文档涉及的第三方主体的商标,依法由权利人所有。

【服务声明】

本文档意在向客户介绍腾讯云全部或部分产品、服务的当时的整体概况,部分产品、服务的内容可能有所调整。您 所购买的腾讯云产品、服务的种类、服务标准等应由您与腾讯云之间的商业合同约定,除非双方另有约定,否则, 腾讯云对本文档内容不做任何明示或模式的承诺或保证。

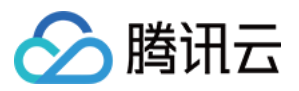

### 文档目录

社会化分享

Android 文档 Android 快速入门

Android 手动集成

分享内容

自定义分享界面

监听分享结果

分享效果追踪

iOS 文档

iOS 快速入门

分享内容

自定义分享界面

监听分享结果

分享效果追踪

开发者手册

名词解释

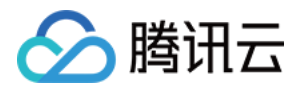

# 社会化分享 Android 文档 Android 快速入门

最近更新时间:2018-08-16 16:29:29

### 准备工作

首先您需要一个 Android 工程,这个工程可以是您现有的工程,也可以是您新建的工程。

### 第一步:创建项目和应用(已完成请跳过)

在使用我们的服务前,您必须先在 MobileLine 控制台上 创建项目和应用。

### 第二步:添加配置文件(已完成请跳过)

在您创建好的应用上单击【下载配置】按钮来下载该应用的配置文件的压缩包:

| <b>移动开发平台</b> / myCreateProject ▼ 开发文档 |      |                                                          |          |            |            | 开发文档记           |
|----------------------------------------|------|----------------------------------------------------------|----------|------------|------------|-----------------|
| ■ 应用管理                                 | 应用管理 |                                                          |          |            |            |                 |
| ☞ 对象存储                                 | 创建应用 |                                                          |          |            |            | 应用设置 查看文档       |
| ☞ 静态托管                                 | Ŵ    | AndroidDemo(安卓)<br>Appid:102719<br>应用包名:com.android.demo | 快速入门下戰發置 | 日活跃用户<br>0 | 月活跃用户<br>0 | 遇到崩溃的用户比率<br>0% |

解压该压缩包, 您会得到 tac\_service\_configurations.json 和 tac\_service\_configurations\_unpackage.json 两 个文件,请您如图所示添加到您自己的工程中去。

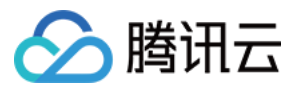

| 1 | QCloudTACSample ~/Workspace/QCloudAndroid/samples/QCloudTACSample |
|---|-------------------------------------------------------------------|
| ► | 🖿 .gradle                                                         |
| ► | Nea .idea                                                         |
| ₹ | napp                                                              |
|   | bugly                                                             |
|   | build                                                             |
|   | libs                                                              |
|   | V src                                                             |
|   | androidTest                                                       |
|   | main                                                              |
|   | spec                                                              |
|   |                                                                   |
|   | na app.iml                                                        |
|   | build.gradle                                                      |
|   | CMakeLists.txt                                                    |
|   | aroquard-rules.pro                                                |
| T | tac_service_configurations.json                                   |
| L | tac_service_configurations_unpackage.json                         |
|   | Dulla                                                             |
| ► | captures                                                          |
| ► | gradle gradle                                                     |
| ► | key                                                               |
|   | gitignore                                                         |
|   | Obuild.gradle                                                     |
|   | gradle.properties                                                 |
|   | i gradlew                                                         |

#### 注意:

请您按照图示来添加配置文件, tac\_service\_configurations\_unpackage.json 文件中包含了敏感信息,请不要打包到 apk 文件中, MobileLine SDK 也会对此进行检查, 防止由于您误打包造成的敏感信息泄露。

### 第三步:集成 SDK

#### 1. gradle 集成 SDK

您需要在工程级 build.gradle 文件中添加 SDK 插件的依赖:

```
buildscript {
...
dependencies {
classpath 'com.android.tools.build:gradle:3.0.1'
// 添加这行
classpath 'com.tencent.tac:tac-services-plugin:1.3.+'
```

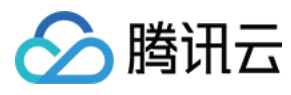

}

```
allprojects {
repositories {
...
maven { url "https://dl.bintray.com/thelasterstar/maven/" }
}
}
```

在您应用级 build.gradle 文件 ( 通常是 app/build.gradle ) 中添加 social 服务依赖 , 并使用插件 :

```
dependencies {
// 增加这行
compile 'com.tencent.tac:tac-core:1.3.+'
compile 'com.tencent.tac:tac-social:1.3.+'
}
...
// 在文件最后使用插件
apply plugin: 'com.tencent.tac.services'
```

#### 2. 添加 QQ SDK

手动下载 qq sdk ,并拷贝到应用模块的 app/libs 文件夹下,并在您应用级 build.gradle (通常是 app/build.gradle ) 文件中包含对 libs 目录的依赖:

```
dependencies {
  compile fileTree(dir: 'libs', include: ['*.jar'])
}
```

### 第四步:配置第三方渠道

分享 SDK 需要配置社交渠道才能正常工作,关于如何配置第三方渠道,请参见 配置第三方渠道。

到此您已经成功接入了 MobileLine 分享服务。

### Proguard 配置

如果您的代码开启了混淆,为了sdk可以正常工作,请在 proguard-rules.pro 文件中添加如下配置:

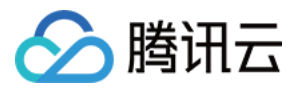

#### # MobileLine Core

-keep class com.tencent.qcloud.core.\*\* { \*;}
-keep class bolts.\*\* { \*;}
-keep class com.tencent.tac.\*\* { \*;}
-keep class com.tencent.stat.\*{\*;}
-keep class com.tencent.mid.\*{\*;}
-dontwarn okhttp3.\*\*
-dontwarn okio.\*\*
-dontwarn javax.annotation.\*\*
-dontwarn org.conscrypt.\*\*

#### # Wechat

```
-keep class com.tencent.mm.opensdk.** {*;}
-keep class com.tencent.wxop.** {*;}
-keep class com.tencent.mm.sdk.** {*;}
```

#### # QQ

```
-keep class com.tencent.connect.** {*;}
-keep class com.tencent.open.** {*;}
-keep class com.tencent.tauth.** {*;}
-keep class com.tencent.mobileqq.openpay.** {*;}
```

# Android 手动集成

最近更新时间:2018-07-10 11:20:37

如果您无法通过 gradle 远程依赖的方式来集成 SDK,我们提供了手动的方式来集成服务:

#### 1. 下载服务资源压缩包。

腾讯云

- 下载 移动开发平台 (MobileLine) 核心框架资源包,并解压。
- 下载 移动开发平台(MobileLine) Storage 资源包,并解压。

#### 2. 集成 QQ SDK

下载 QQ SDK ,并拷贝到应用模块的 libs 文件夹下。

#### 3. 修改您工程的 Android Manifest.xml 文件。

请把下载的 QQ open jar 包添加到 classpath 中,并在 AndroidManifest.xml 文件中添加以下权限和 Activity:

```
<uses-permission android:name="android.permission.INTERNET" />
<uses-permission android:name="android.permission.ACCESS NETWORK STATE" />
<uses-permission android:name="android.permission.ACCESS WIFI STATE" />
<uses-permission android:name="android.permission.READ PHONE STATE" />
<uses-permission android:name="android.permission.WRITE EXTERNAL STORAGE" />
<application>
<activity
android:name="com.tencent.tauth.AuthActivity"
android:launchMode="singleTask"
android:noHistory="true">
<intent-filter>
<action android:name="android.intent.action.VIEW" />
<category android:name="android.intent.category.DEFAULT" />
<category android:name="android.intent.category.BROWSABLE" />
<!--<data android:scheme="tencent${应用在QQ互联的app id}" />-->
</intent-filter>
</activity>
<activity
```

android:name="com.tencent.connect.common.AssistActivity" android:screenOrientation="behind"

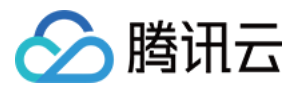

android:theme="@android:style/Theme.Translucent.NoTitleBar"
android:configChanges="orientation|keyboardHidden">
</activity>
</activity>
</application>

#### 4. 配置第三方渠道

分享 SDK 需要配置 QQ、微信等第三方渠道才能正常工作,关于如何配置第三方渠道,请参见 配置第三方渠道。

到此您已经成功接入了 MobileLine 分享服务。

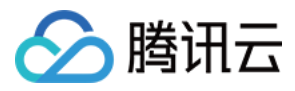

# 分享内容

最近更新时间:2018-06-11 17:22:49

分享 SDK 帮助您快速分享 app 内的内容,我们预设了分享的弹框界面,帮助您可以快速集成分享能力。下面的例 子展示了如何调用 SDK,分享各种类型的内容,包括文字,图片,链接,文件等。

### 创建分享界面实例

首先,您需要创建一个分享界面实例,您可以在用户单击分享按钮时再创建:

TACShareDialog shareDialog = **new** TACShareDialog();

### 分享纯文字

shareDialog.share(activity, new PlainTextObject("this is a plain text"));

### 分享图片

Bitmap musicAlbum = ...;

shareDialog.share(activity, new BitmapObject(musicAlbum));

### 分享网页链接

UrlObject urlObject = new UrlObject("http://carsonxu.com/tac/app\_share\_sample.html"); urlObject.setMetadata(new ObjectMetadata.Builder() .title("WebPage title") .description("WebPage description") .build());

shareDialog.share(activity, urlObject);

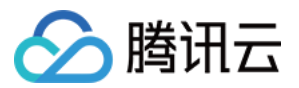

### 分享在线音乐链接

Bitmap musicAlbum = ...; // 音乐的封面缩略图 String musicAlbumThumbUrl = ...; // 音乐的封面缩略图url String musicUrl = ...; // 音乐网页的地址 String musicDataUrl = ...; // 音乐的播放地址

UrlObject urlObject = **new** UrlObject(musicUrl); urlObject.setMetadata(**new** ObjectMetadata.Builder().audio() .thumb(musicAlbum) .thumbUrl(musicAlbumThumbUrl) .dataUrl(musicDataUrl) .title("分享的标题") .description("分享的描述") .build());

shareDialog.share(activity, urlObject);

### 分享在线视频链接

Bitmap videoAlbum = ...; // 视频的封面缩略图 String videoThumbUrl = ...; // 视频的封面缩略图url String videoUrl = ...; // 视频链接的地址

UrlObject urlObject = **new** UrlObject(videoUrl); urlObject.setMetadata(**new** ObjectMetadata.Builder().video() .thumb(videoAlbum) .thumbUrl(videoThumbUrl) .title("分享的标题") .description("分享的描述") .build());

shareDialog.share(activity, urlObject);

分享文件

分享单个本地图片

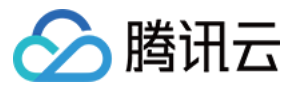

File photoFile = ...;
FileObject fileObject = new FileObject(photoFile.getPath());
fileObject.setMetadata(new ObjectMetadata.Builder().image().build());

shareDialog.share(activity, fileObject);

#### 分享单个本地视频

```
File videoFile = ...;
FileObject fileObject = new FileObject(videoFile.getPath());
fileObject.setMetadata(new ObjectMetadata.Builder().video().build());
```

shareDialog.share(activity, fileObject);

#### 分享单个本地普通文件

File file = ...;

shareDialog.share(activity, new FileObject(file.getPath()));

#### 分享多个本地图片

File file1 = ...; File file2 = ...;

List<FileObject> files = **new** ArrayList<>(2); files.**add(new** FileObject(file1.getPath())); files.**add(new** FileObject(file2.getPath())); ObjectMetadata metadata = **new** ObjectMetadata.Builder().image().build();

shareDialog.share(activity, files, metadata);

#### 分享多个本地视频

```
File file1 = ...;
File file2 = ...;
List<FileObject> files = new ArrayList<>(2);
files.add(new FileObject(file1.getPath()));
files.add(new FileObject(file2.getPath()));
```

ObjectMetadata metadata = new ObjectMetadata.Builder().video().build();

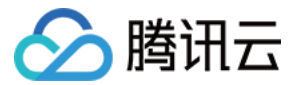

shareDialog.share(activity, files, metadata);

#### 分享多个本地普通文件

File file1 = ...; File file2 = ...;

List<FileObject> files = **new** ArrayList<>(2); files.**add(new** FileObject(file1.getPath())); files.**add(new** FileObject(file2.getPath()));

shareDialog.share(activity, files);

### 分享微信小程序

```
String webpageUrl = "http://www.qq.com"; // 兼容低版本的网页链接
String userName = "gh_d43f693ca31f"; // 小程序原始id
String path = "/pages/media"; //小程序页面路径
Bitmap thumb = ...; // 网页的缩略图
```

```
MiniProgramObject miniProgramObject = new MiniProgramObject(userName, path, webpageUrl);
miniProgramObject.setMetadata(new ObjectMetadata.Builder()
.thumb(thumb)
.title("分享的标题")
.description("分享的描述")
.build());
```

shareDialog.share(activity, miniProgramObject);

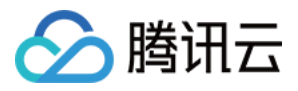

# 自定义分享界面

最近更新时间:2018-06-11 17:23:04

分享 SDK 预设了分享界面的样式,可以直接使用,但我们也支持您通过 SDK 定制界面。在定制界面时,您只需要 关心渲染过程,而不需关心分享的流程。

#### 默认分享界面样式

我们预设了一个轻快的分享界面,无需设置可以直接使用:

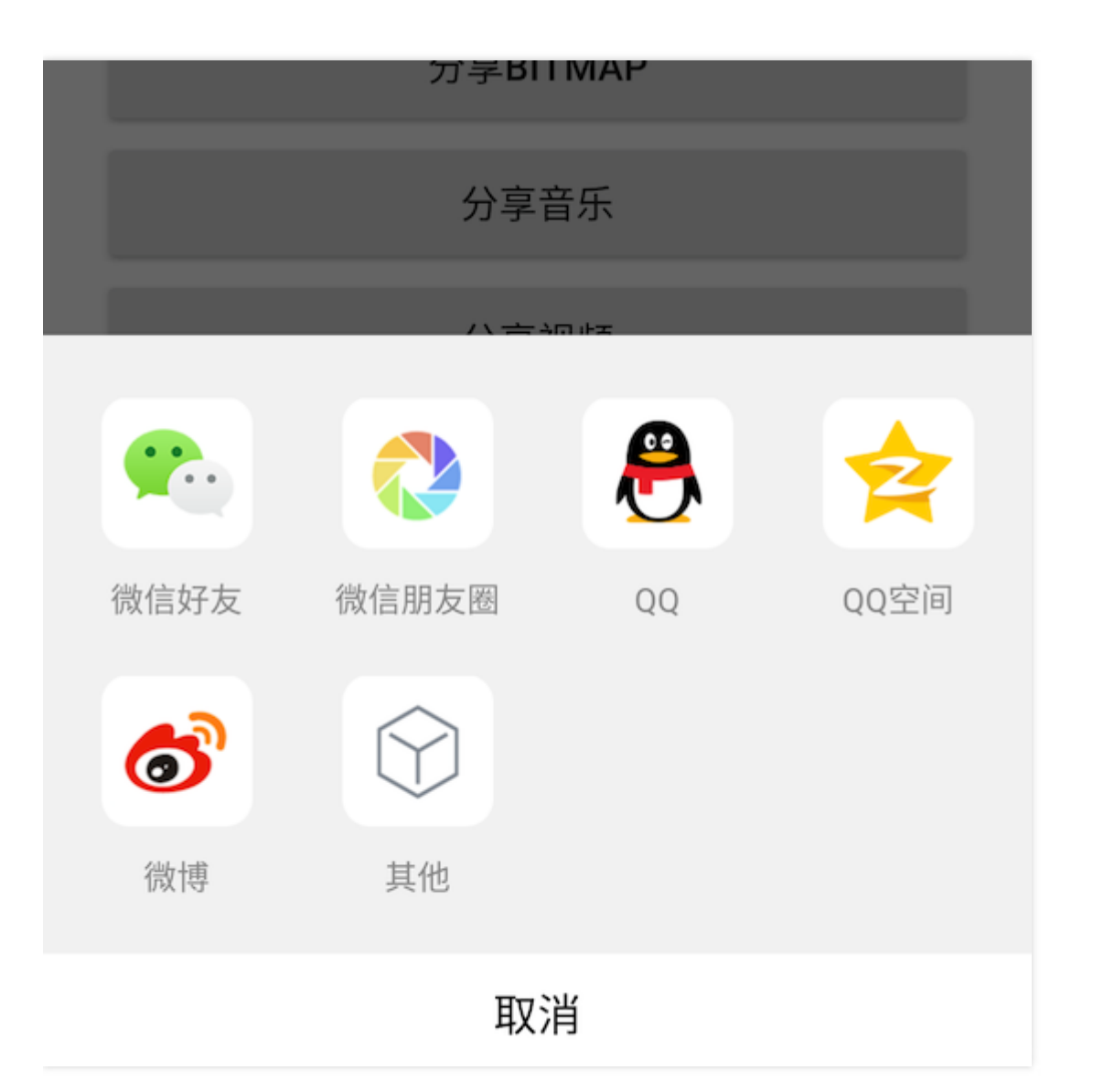

#### 自定义分享界面

#### 1. 实现 ShareUIRenderer 接口

您需要一个实现接口 ShareUIRenderer 的子类,请参考下面的例子:

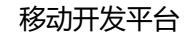

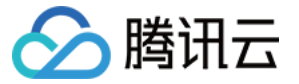

#### public class CustomUIRenderer implements ShareUIRenderer {

**@Override** 

**public void showChooser**(final Activity activity, final int[] channels, final TACShareDialog.Callback callback) { *// 在这里弹出界面让用户选择渠道*for (int or sharpeds) {

for (int c : channels) {

.... }

۲ ....

int userChooseChannel = ...; // 用户选择了想要分享的渠道

#### // 回调 SDK 执行分享

callback.onChannelSelected(activity, userChooseChannel);

}

其中 channels 是当前分享内容支持的渠道列表,请使用渠道列表来渲染您的 UI 界面,避免显示不支持的渠道。 您可以通过下面的类获取所有渠道的预设值:

#### public abstract class ShareChannel {

```
/**
*微信朋友
*/
public static final int WECHAT SESSION = 1;
/**
* 微信朋友圈
*/
public static final int WECHAT TIMELINE = 2;
/**
*微信收藏
*/
public static final int WECHAT FAVORITE = 3;
/**
* QQ
*/
public static final int QQ = 4;
/**
* QQ空间
*/
public static final int QZONE = 5;
/**
```

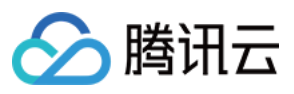

#### \* 微博 \*/ public static final int WEIBO = 6; /\*\* \* 其他 \*/ public static final int SYSTEM = 99; }

最后,在用户通过界面,选择了想要分享的渠道之后,请务必通过 callback 回调 SDK,执行真正的分享行为:

callback.onChannelSelected(activity, channel);

#### 2. 实例化 TACShareDialog

在您实例化 TACShareDialog 时,传入一个 CustomUIRenderer 的实例:

TACShareDialog dialog = **new** TACShareDialog(**new** CustomUIRenderer());

这样,分享界面将完全由您自己渲染。

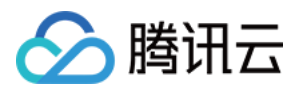

# 监听分享结果

最近更新时间:2018-06-11 17:22:54

分享 SDK 帮助您快速分享 app 内的内容,在分享行为之后,您可以查看下面的示例,监听分享结果。

### 分享结果

分享结果分为成功,失败和用户取消三种,下面的三种结果的定义:

public class ShareResult {
 /\*\*\*
 \* 分享成功
 \*/
public static final int RESULT\_SUCCESS = 1;
 /\*\*
 \* 分享失败
 \*/
public static final int RESULT\_ERROR = 2;
 /\*\*
 \* 用户取消了分享
 \*/
public static final int RESULT\_CANCEL = 3;
}

您可以通过以下 API 拿到结果和错误信息:

// 获取结果 int result = shareResult.getResult();

// 获取错误码 int errorCode = shareResult.getErrCode();

// 获取错误信息 String errorMessage = shareResult.getErrMessage();

### 获取 QQ 和 QQ 空间分享结果

您可以重载分享页所在 Activity 的 onActivityResult 方法,通过:

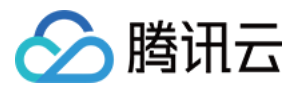

#### TACShareDialog shareDialog = ...;

ShareResult shareResult = shareDialog.getQQShareResult(requestCode, resultCode, data);

```
拿到分享结果。请参考下面的例子:
```

#### public class ShareActivity extends AppCompatActivity {

#### •••

#### @Override

```
protected void onActivityResult(int requestCode, int resultCode, Intent data) {
   ShareResult shareResult = shareDialog.getQQShareResult(requestCode, resultCode, data);
   if (shareResult != null) {
    Toast.makeText(this, "qq share result : " + shareResult.getResult(),
    Toast.LENGTH_LONG).show();
   }
}
```

### 获取微信分享结果

首先您需要按照配置第三方渠道的指引,添加微信 SDK 的回调 Activity。

```
然后,在您接受回调的 WXEntryActivity 中重载 onWeChatShareResult 方法,可以获取微信分享结果的回调。
请参考下面的例子:
```

package com.tencent.tac.sample.wxapi;

import android.widget.Toast;

import com.tencent.tac.social.WeChatBaseHandlerActivity; import com.tencent.tac.social.share.ShareResult;

public class WXEntryActivity extends WeChatBaseHandlerActivity {

#### **@Override**

protected void onWeChatShareResult(ShareResult shareResult) {
 super.onWeChatShareResult(shareResult);

Toast.makeText(**this**, **"wechat share result** : **"** + shareResult.getResult(), Toast.LENGTH\_LONG).show();

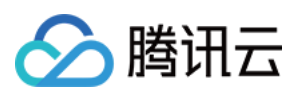

} }

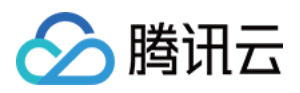

# 分享效果追踪

最近更新时间:2018-06-15 10:14:22

分享 SDK 帮助您快速分享 App 内的内容。不仅如此,我们还通过大数据和后台监控系统,为您统计和追踪分享效 果,包括分享数、意向分享数、回流数、分享率等关键指标,帮助您快速决策,更好地运营您的应用。

为了更好地查看和追踪分享效果,您需要添加以下几步:

### 在 Android SDK 中统计落地页访问

落地页,通常是指您想要被分享的页面,例如活动页、推广页等,在 App 内对应的页面。我们需要统计落地页在 App 内的访问次数,以便更好的统计分享率。

请在页面访问开始的时候,通常是 Activity 的 onCreate 中调用:

TACShareDialog shareDialog = **new** TACShareDialog();

shareDialog.onPageView();

### 在分享页的 H5 页面添加统计代码

分享出去的链接通常是一个 H5 页面,通过统计分享页面在社交平台被单击带来的访问次数,我们能更好地评估分享的效果。

请在您的分享页 H5 代码头部添加统计的 JS SDK:

```
<html>
...
<script>
(function() {
var mta = document.createElement("script");
mta.src = "//pingjs.qq.com/h5/mobile_share_stats.js";
mta.setAttribute("name", "MTA_MS");
var s = document.getElementsByTagName("script")[0];
s.parentNode.insertBefore(mta, s);
})();
</script>
```

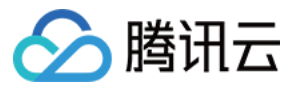

<body>

••••

</body> </html>

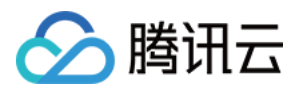

# iOS 文档 iOS 快速入门

最近更新时间:2019-03-04 16:36:41

移动开发平台(MobileLine)使用起来非常容易,只需要简单的4步,您便可快速接入移动分享服务。接入后,您 即可获得我们提供的各项能力,减少您在开发应用时的重复工作,提升开发效率。

### 准备工作

为了使用移动开发平台(MobileLine)iOS 版本的 SDK,您首先需要一个 iOS 工程,这个工程可以是您现有的工程,也可以是您新建的一个空的工程。

### 第一步:创建项目和应用

在使用我们的服务前,您必须先在 MobileLine 控制台上 创建项目和应用。

如果您已经在 MobileLine 控制台上创建过了项目和应用,请跳过此步。

### 第二步:添加配置文件

如果您已经添加过配置文件,请跳过此步。

创建好应用后,您可以单击红框中的【下载配置】来下载该应用的配置文件的压缩包:

| 应用管理 |                                                                |              |                   |                   |                 |
|------|----------------------------------------------------------------|--------------|-------------------|-------------------|-----------------|
| 创建应用 |                                                                |              |                   |                   | 应用设置 查看文档       |
| 6    | FastNote (IOS)<br>Appld: 100188<br>软件包名称: com.dzpqzb.chatdaily | 快速入门集成向照下载起置 | 日活跃用户<br><b>0</b> | 月活跃用户<br><b>2</b> | 遇到蔚渍的用户比率<br>0% |

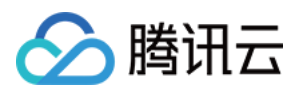

解压后将 tac\_services\_configurations.plist 文件集成进项目中。其中有一个 tac\_services\_configurations\_unpackage.plist 文件 ,请将该文件放到您工程的根目录下面(**切记不要将改文件添加** 进工程中)。添加好配置文件后 ,继续单击【下一步】。

| 表: 这台 Mac "下载" 共享的            |                                                      |                    |                                   | ▼ 🛓 TACSamples                           |  |  |
|-------------------------------|------------------------------------------------------|--------------------|-----------------------------------|------------------------------------------|--|--|
| 3称                            |                                                      | 种类                 | 上次打开                              | F 🔻 🚞 TACSamples                         |  |  |
| SpechtLite.zip                |                                                      | ZIP 归档             |                                   | Services                                 |  |  |
| L SpechtLiteConf.zip ZIP 归档 - |                                                      |                    |                                   | TACSamples.entitlements                  |  |  |
| SuperResponseTest-            | -master.zip                                          | ZIP 归档             |                                   | h AppDelegate.h                          |  |  |
| tac_services_configu          | urations_100017 (1).zip                              | ZIP 归档             |                                   | m AppDelegate.m                          |  |  |
| tac_services_configu          | urations_100017 (2).zip                              | ZIP 归档             |                                   | h ViewController.h                       |  |  |
| tac_services_configu          | urations_100017 (3).zip                              | ZIP 归档             |                                   | m ViewController.m                       |  |  |
| tac_services_configu          | urations_100017 (4).zip                              | ZIP 归档             |                                   | Main.storyboard                          |  |  |
| tac_services_configu          | urations_100017 (5).zip                              | ZIP 归档             |                                   | Assets xcassets                          |  |  |
| tac_services_configu          | urations_100017.zip                                  | ZIP 归档             |                                   |                                          |  |  |
| tac_services_configu          | urations.zip                                         | ZIP 归档             |                                   |                                          |  |  |
| IencentMidas_V1.6.6           | 5e201710297145801.zip                                | ZIP 归档             |                                   |                                          |  |  |
| TA 📃                          | CSample                                              |                    |                                   | tac services configurations plist        |  |  |
|                               |                                                      | ~ D`               | Q搜索                               | tac services configurations on plist     |  |  |
|                               |                                                      |                    |                                   | tac services configurations wechat plist |  |  |
|                               | Assets.xca sets                                      |                    |                                   |                                          |  |  |
|                               | Base.iproj                                           |                    | enc                               | TACServicesTableViewController b         |  |  |
|                               |                                                      |                    | "-                                |                                          |  |  |
|                               |                                                      |                    |                                   |                                          |  |  |
| dev                           | Info.plist                                           |                    | Pro                               | TACSamplesTests                          |  |  |
| lock                          | main.m                                               | •                  | <pre><pre><pre></pre></pre></pre> |                                          |  |  |
| release                       | tac_services_configuration                           | ns_qq.plist        |                                   |                                          |  |  |
|                               | tac_services_configuration                           | ns_unpackage.plist | key                               | m TACStoragePathTest.m                   |  |  |
| nples.xcodeproj               | tac_services_configuration                           | ns_wechat.plist    | str                               | r TACUploadObjectTests.m                 |  |  |
| nples.xcworkspace             | ples.xcworkspace 📄 tac_services_configurations.plist |                    | ko                                | TACSamplesUITests                        |  |  |
|                               | TACSamples.entitlements                              |                    | tee                               | m TACSamplesUITests.m                    |  |  |
| h                             | TACServicesTableViewCo                               | ntroller.h         | tac                               | Info.plist                               |  |  |
| n                             | n TACServicesTableViewCo                             | ntroller.m         |                                   | ▶ 🚬 Products                             |  |  |
| ŀ                             | NiewController.h                                     |                    |                                   | ▶ 🚬 Pods                                 |  |  |
| n                             | n ViewController.m                                   |                    |                                   | Frameworks                               |  |  |
|                               |                                                      |                    | <u>רא</u> ר -                     | 🔻 🔻 🔄 Pods                               |  |  |
|                               |                                                      |                    | //                                | Podfile                                  |  |  |
|                               |                                                      |                    |                                   | 🔻 🚬 Development Pods                     |  |  |
|                               |                                                      |                    |                                   |                                          |  |  |

#### 注意:

请您按照图示来添加配置文件, tac\_service\_configurations\_unpackage.plist 文件中包含了敏感信息,请不要打包到 apk 文件中, MobileLine SDK 也会对此进行检查, 防止由于您误打包造成的敏感信息泄露。

### 第三步:集成 SDK

如果还没有 Podfile , 请创建一个。

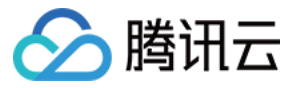

\$ cd your-project directory

\$ pod init

并在您的 Podfile 文件中添加移动开发平台 (MobileLine ) 的私有源:

source "https://git.cloud.tencent.com/qcloud\_u/cocopoads-repo"
source "https://github.com/CocoaPods/Specs"

在 Podfile 中添加依赖:

#### pod 'TACSocialShare'

TACSocialShare 模块依赖QQ和微信的第三方渠道,这要求您拥有 QQ支付和微信支付的

```
TACSocialShare引入 TACSocialQQ 模块,请参考该模块的配置,并添加配置文件
tac_services_configurations_qq.plist,并将文件添加进XCode工程中。文件内容如下:
```

```
<?xml version="1.0" encoding="UTF-8"?>
<!DOCTYPE plist PUBLIC "-//Apple//DTD PLIST 1.0//EN" "http://www.apple.com/DTDs/Propert
yList-1.0.dtd">
<plist version="1.0">
<dict>
<key>services</key>
<dict>
<key>social</key>
<dict>
<key>qq</key>
<dict>
<key>appId</key>
<string>请填充您的 AppId</string>
<key>appKey</key>
<string>请填充您的 APPKey</string>
<key>permissions</key>
<array>
<string>get user info</string>
<string>get simple userinfo</string>
<string>add t</string>
</array>
</dict>
</dict>
</dict>
</dict>
</plist>
```

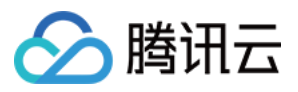

TACSocialShare 将引入 TACSocialWechat模块,请参考该模块的配置,并添加配置文件 tac\_services\_configurations\_wechat.plist,并将文件添加进XCode工程中。文件内容如下:

```
<?xml version="1.0" encoding="UTF-8"?>
<!DOCTYPE plist PUBLIC "-//Apple//DTD PLIST 1.0//EN" "http://www.apple.com/DTDs/Propert
yList-1.0.dtd">
<plist version="1.0">
<dict>
<key>services</key>
<dict>
<key>social</key>
<dict>
<key>wechat</key>
<dict>
<key>appId</key>
<string>wx256642f480c15e3e</string>
</dict>
</dict>
</dict>
</dict>
</plist>
```

#### 配置程序需要脚本

如果您在其他模块中完成了此步骤,请不要重复执行。

为了简化 SDK 的接入流程,我们使用 shell 脚本,帮助您自动化的去执行一些繁琐的操作,比如 crash 自动上报, 在 Info.plist 里面注册各种第三方 SDK 的回调 scheme。因而,需要您添加以下脚本来使用我们自动化的加入流 程。

脚本主要包括两个:

- 1. 在构建之前运行的脚本,该类型的脚本会修改一些程序的配置信息,比如在 Info.plist 里面增加 qqwallet 的 scheme 回调。
- 2. 在构建之后运行的脚本,该类型的脚本在执行结束后做一些动作,比如 Crash 符号表上报。

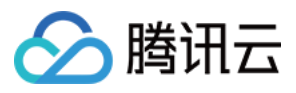

| 器 < > 占 TACSamples |                                                | < 🛆 >       |                   |
|--------------------|------------------------------------------------|-------------|-------------------|
| Capabilities       | Resource Tags Info Build Settings Build Phases | Build Rules | Identity and Type |
| PROJECT            | +                                              |             | Name TAC          |
| ACSamples          | Towned Decondension (0 items)                  | )           | Location Re       |
| TARGETS            | Target Dependencies (O Items)                  |             | TAC               |
| TACSamples         | ▶ [CP] Check Pods Manifest.lock                | ×           |                   |
| TACSamplesUITests  | ▶ [TAC]Run Script Before 构建之前运行                | ×           | TAC<br>TAC        |
|                    | Compile Sources (12 items)                     | ×           | Project Document  |
|                    | Link Binary With Libraries (1 item)            | ×           | Organization Ten  |
|                    | Copy Bundle Resources (13 items)               | ×           | Class Prefix      |
|                    | ▶ [CP] Embed Pods Frameworks                   | ×           | Indent Using Sp   |
|                    | [CP] Copy Pods Resources                       | ×           | Widths            |
|                    | ▶ [TAC]Run Scripts After 构建之后运行                | ×           |                   |
|                    |                                                |             |                   |

#### 自动添加所有程序需要脚本

自动添加脚本目前仅支持通过 Cocoapods 方式进行集成的用户。如果使用 Cocoapods 集成的话,在 Podfile 的最后一行后面**新起一行**,并且将以下代码粘贴进去以后,运行 pod install 即可,就完成了配置程序需要脚本这一步。

```
pre_install do |installer|
puts "[TAC]-Running post installer"
xcodeproj_file_name = "placeholder"
Dir.foreach("./") do |file|
if file.include?("xcodeproj")
xcodeproj_file_name = file
end
end
puts "[TAC]-project file is #{xcodeproj_file_name}"
project = Xcodeproj::Project.open(xcodeproj_file_name)
project.targets.each do |target|
shell_script_after_build_phase_name = "[TAC] Run After Script"
shell_script_before_build_phase_name = "[TAC] Run Before Script"
puts "[TAC]-target.product_type is #{target.product_type}]"
```

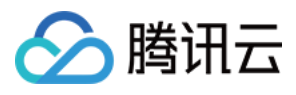

```
if target.product type.include?("application")
should insert after build phases = 0
should insert before build phases=0
after build phase = nil
before build phase = nil
target.shell_script_build_phases.each do |bp|
if !bp.name.nil? and bp.name.include?(shell script after build phase name)
should insert after build phases = 1
after build phase = bp
end
if !bp.name.nil? and bp.name.include?(shell script before build phase name)
should insert before build phases = 1
before build phase = bp
end
end
if should insert after build phases == 1
puts "[TAC]-Build phases with the same name--#{shell script after build phase name} has already ex
isted"
else
after build phase = target.new shell script build phase
puts "[TAC]-installing run afger build phases-- #{after build phase}"
end
after_build_phase.name = shell_script_after_build_phase_name
after build phase.shell script = "
if [ -f \"${SRCROOT}/Pods/TACCore/Scripts/tac.run.all.after.sh\" ]; then
bash \"${SRCROOT}/Pods/TACCore/Scripts/tac.run.all.after.sh\"
fi
after build phase.shell path = '/bin/sh'
if should insert before build phases == 1
puts "[TAC]-Build phases with the same name--#{shell script before build phase name} has already
existed"
else
before build phase = target.new shell script build phase
target.build phases.insert(0,target.build phases.pop)
puts "[TAC]-installing run before build phases-- #{before build phase}"
end
before build phase.name = shell script before build phase name
before build phase.shell script = "
if [ -f \"${SRCROOT}/Pods/TACCore/Scripts/tac.run.all.before.sh\" ]; then
bash \"${SRCROOT}/Pods/TACCore/Scripts/tac.run.all.before.sh\"
```

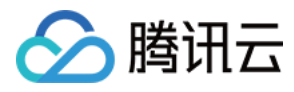

```
fi
```

```
before_build_phase.shell_path = '/bin/sh'
end
end
puts "[TAC]-Saving projects"
project.save()
end
```

注:运行 pod install 以后,可以按照上面的图片打开项目里的 Build Phases 确认是否有 [TAC] 开头,与图上类似的 Build phases。如果没有的话,可再次运行 pod install 后检查即可。

#### 手动添加程序需要脚本

请按照以下步骤来添加脚本:

#### 添加构建之前运行的脚本

- 1. 在导航栏中打开您的工程。
- 2. 打开 Tab Build Phases 。
- 3. 单击 Add a new build phase ,并选择 New Run Script Phase ,您可以将改脚本命名 TAC Run Before。

**注意:** 请确保该脚本在 Build Phases 中排序为第二。

4. 根据自己集成的模块和集成方式将代码粘贴入 Type a script... 文本框:。

#### 需要黏贴的代码

#export TAC\_SCRIPTS\_BASE\_PATH=[自定义执行脚本查找路径,我们会在该路径下寻找所有以"tac.run.**all**. before.**sh**"命名的脚本,并执行,如果您不需要自定义不用动这里] \${TAC\_CORE\_FRAMEWORK\_PATH}/Scripts/tac.run.**all**.before.**sh** 

其中 THIRD\_FRAMEWORK\_PATH 变量的取值根据您的安装方式而不同:

• 如果您使用 Cocoapods 来集成的则为 \${PODS\_ROOT}/TACCore , 您需要黏贴的代码实例如下:

\${SRCROOT}/Pods/TACCore/Scripts/tac.run.all.before.sh

• 如果您使用手工集成的方式则为 您存储 TACCore 库的地址 ,即您 TACCore framework 的引入路径 , 您需要 黏贴的代码实例如下 :

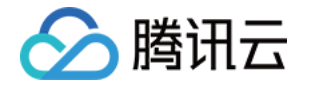

export TAC\_SCRIPTS\_BASE\_PATH=[自定义执行脚本查找路径,我们会在该路径下寻找所有以"tac.run.**all**.after.**sh**"命名的脚本,并执行,如果您不需要自定义不用动这里] [您存储 TACCore 库的地址]/TACCore.framework/Scripts/tac.run.**all**.before.**sh** 

#### 添加构建之后运行的脚本

- 1. 在导航栏中打开您的工程。
- 2. 打开 Tab Build Phases。
- 3. 单击 Add a new build phase ,并选择 New Run Script Phase ,您可以将改脚本命名 TAC Run Before。

注意:

请确保该脚本在 Build Phases 中排序需要放到最后。

4. 根据自己集成的模块和集成方式将代码粘贴入 Type a script... 文本框:。

#### 需要黏贴的代码

#export TAC\_SCRIPTS\_BASE\_PATH=[自定义执行脚本查找路径,我们会在该路径下寻找所有以"tac.run.**all**. after.**sh**"命名的脚本,并执行,如果您不需要自定义不用动这里] \${TAC CORE FRAMEWORK PATH}/Scripts/tac.run.**all**.after.**sh** 

其中 THIRD\_FRAMEWORK\_PATH 变量的取值根据您的安装方式而不同:

• 如果您使用 Cocoapods 来集成的则为 \${PODS\_ROOT}/TACCore , 您需要黏贴的代码实例如下:

\${SRCROOT}/Pods/TACCore/Scripts/tac.run.all.after.sh

• 如果您使用手工集成的方式则为 [您存储 TACCore 库的地址] ,即您 TACCore framework 的引入路径 ,您需要 黏贴的代码实例如下 :

#export TAC\_SCRIPTS\_BASE\_PATH=[自定义执行脚本查找路径,我们会在该路径下寻找所有以"tac.run. all.after.sh"命名的脚本,并执行,如果您不需要自定义不用动这里] [您存储 TACCore 库的地址]/TACCore.framework/Scripts/tac.run.all.after.sh

第四步:初始化

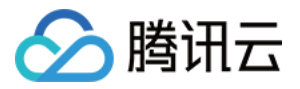

集成好我们提供的 SDK 后,您需要在您自己的工程中添加初始化代码,从而让 MobileLine 服务在您的应用中进行 自动配置。整个初始化的过程很简单。

#### 1. 在 UIApplicationDelegate 子类中导入移动开发平台 (MobileLine) 模块

Objective-C 代码示例:

#import <TACCore/TACCore.h>

Swift 代码示例:

import TACCore

#### 2. 配置一个 TACApplication 共享实例

通常是在应用的 application:didFinishLaunchingWithOptions: 方法中配置。

#### 使用默认配置

通常对于移动开发平台(MobileLine)的项目他的配置信息都是通过读取 tac\_services\_configuration.plist 文件 来获取的。

Objective-C 代码示例:

[TACApplication configurate];

Swift 代码示例:

TACApplication.configurate();

### 启动服务

移动授权服务无需启动,到此您已经成功接入了 MobileLine 移动分享服务。

### 后续步骤

#### 了解 MobileLine

• 查看 MoblieLine 应用示例

向您的应用添加 MobileLine 功能

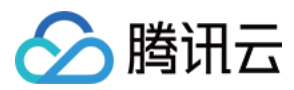

- 借助 Analytics 深入分析用户行为。
- 借助 Messaging 向用户发送通知。
- 借助 Crash 确定应用崩溃的时间和原因。
- 借助 Storage 存储和访问用户生成的内容 (如照片或视频)。
- 借助 Authorization 来进行用户身份验证。
- 借助 Payment 获取微信和手 Q 支付能力。

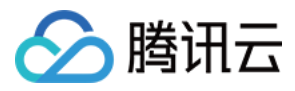

# 分享内容

最近更新时间:2018-06-11 17:22:06

分享 SDK 帮助您快速分享 App 内的内容,我们预设了分享的弹框界面,帮助您可以快速集成分享能力。下面的例 子展示了如何调用 SDK,分享各种类型的内容,包括文字,图片,链接,文件等。

### 创建分享界面实例

首先,您需要创建一个分享界面实例,您可以在用户单击分享按钮时再创建:

// ViewController.m
TACShareDialog\* shareDialog = [][TACShareDialog alloc] init];
self.shareDialog = shareDialog;

### 分享纯文字

// ViewController.m TACSharePlainTextObject\* obj = [TACSharePlainTextObject **new**]; obj.text = @"测试文本"; [**self**.shareDialog share:obj inViewController:**self**];

### 分享图片

// ViewController.m
Ullmage\* shareImage = /\* image to be shared\*/;
TACBitmapObject\* bitmapObject = [[TACBitmapObject alloc] initWithImage:shareImage];
bitmapObject.thumbImage = /\*\* Thumb image \*\*/;
[self.shareDialog share:bitmapObject inViewController:self];

### 分享网页链接

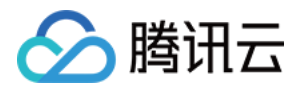

// ViewController.h

TACShareURLObject\* urlObject = [[TACShareURLObject alloc] init]; urlObject.title = @"URL标题"; urlObject.URLDescription = @"URL描述"; urlObject.thumbImage = */\*缩略图\*/*; urlObject.URL = @"需要分享的网页"; [**self**.shareDialog share:urlObject inViewController:**self**];

### 分享在线音乐链接

与分享图片不同,这里分享的音视频都是指在互联网上的音视频,通过 URL 去访问,而不是分享存放在本地的音视频文件。如果需要分享存放在本地的音视频文件,那么可以通过分享文件的形式去实现。

遵循前面的假设的话,那么其实无论音频还是视频,其实都是通过在线 URL 去访问的资源,它们的分享都是通过 TACShareURLObject 去实现的。

TACShareURLObject\* musicObject = [[TACShareURLObject alloc] init]; musicObject.title = @"音乐分享标题"; musicObject.URLDescription = @"音乐分享详细描述"; musicObject.thumbImage = /\* 封面URL \*/; musicObject.URL = @"http://music.163.com/*#/share/2095551/3510133339";//这里是用户单击进去以 后,打开的网页 URL* musicObject.dataURL = @"http://123123123-1253653367.costj.myqcloud.com/谢安琪 - 编绵.mp3";//这 里是用户可以不单击进分享的具体内容,单击播放按钮就可以直接播放的音乐 URL musicObject.URLType = TAC\_SHARE\_URL\_TYPE\_MUSIC; [self.shareDialog share:musicObject inViewController:self];//should import header file TACShareDialo g.h

### 分享在线视频链接

TACShareURLObject\* videoObject = [[TACShareURLObject alloc] init]; videoObject.URLType = TAC\_SHARE\_URL\_TYPE\_VIDEO; videoObject.title = @"分享视频的标题"; videoObject.URLDescription = @"分享视频的详细描述"; videoObject.URL = @"https://www.bilibili.com/video/av21061574/";//单击进去以后,展示视频的 URL [videoObject setThumbImage:/\* 视频的封面图片 \*/]; [self.shareDialog share:videoObject inViewController:self];

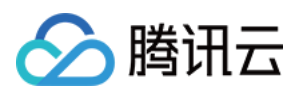

### 分享文件

分享文件实际上等同于"用其它应用打开",事实上是将某个本地文件路径对应的数据传输至另一个 App 中进行处理。常见的有这几种场景:

- 传输单张或者数张图片至另一个 App 中, 如微信等。
- 传输单个或者多个视频至另一个 App 中, 如微博等。
- 调用其它应用打开某个文件,例如调用用户手机的 Word 来打开一个 docx 格式的文档等。

#### 分享单个本地图片

TACShareFileObject\* fileObject = [[TACShareFileObject alloc] init]; fileObject.metaData.type = TAC\_SHARE\_FILE\_TYPE\_PHOTO; fileObject.data = [NSData dataWithContentsOfFile:[[NSBundle mainBundle] pathForResource:@"test" ofType:@"png"]];//图片的二进制数据

[self.shareDialog shareMultiFiles:@[fileObject] inViewController:self];

#### 分享单个本地视频

TACShareFileObject\* fileObject = [[TACShareFileObject alloc] init]; fileObject.metaData.type = TAC\_SHARE\_FILE\_TYPE\_VIDEO; fileObject.data = [NSData dataWithContentsOfFile:[[NSBundle mainBundle] pathForResource:@"test" ofType:@"png"]];//图片的二进制数据

[self.shareDialog shareMultiFiles:@[fileObject] inViewController:self];

#### 分享单个本地普通文件

TACShareFileObject\* fileObject = [[TACShareFileObject alloc] init]; fileObject.metaData.type = TAC\_SHARE\_FILE\_TYPE\_VIDEO; fileObject.data = /\* *NSData*\*格式的文件的二进制数据,或者指向文件的NSURL\*\*/;

[self.shareDialog shareMultiFiles:@[fileObject] inViewController:self];

#### 分享多个本地图片

TACShareFileObject\* fileObject0 = [[TACShareFileObject alloc] init]; fileObject0.metaData.type = TAC\_SHARE\_FILE\_TYPE\_PHOTO; fileObject0.data = [NSData dataWithContentsOfFile:[[NSBundle mainBundle] pathForResource:@"tes t" ofType:@"png"]];

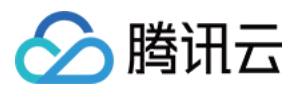

TACShareFileObject\* fileObject1 = [[TACShareFileObject alloc] init]; fileObject1.metaData.type = TAC\_SHARE\_FILE\_TYPE\_PHOTO; fileObject1.data = [NSData dataWithContentsOfFile:[[NSBundle mainBundle] pathForResource:@"TestThumb" ofType: @"png"]]; [self.shareDialog shareMultiFiles:@[fileObject0,fileObject1] inViewController:self];

#### 分享多个本地视频

TACShareFileObject\* fileObject0 = [[TACShareFileObject alloc] init]; fileObject0.metaData.type = TAC\_SHARE\_FILE\_TYPE\_VIDEO; fileObject0.data = /\* NSData\*格式的视频二进制数据,或者指向文件的NSURL\* \*/;

TACShareFileObject\* fileObject1 = [[TACShareFileObject alloc] init]; fileObject1.metaData.type = TAC\_SHARE\_FILE\_TYPE\_VIDEO; fileObject1.data = /\* *NSData*\*格式的视频二进制数据,或者指向文件的NSURL\*\*/; [**self**.shareDialog shareMultiFiles:@[fileObject0,fileObject1] inViewController:**self**];

#### 分享多个本地普通文件

TACShareFileObject\* fileObject0 = [[TACShareFileObject alloc] init]; fileObject0.data = /\* NSData\*格式的文件二进制数据,或者指向文件的NSURL\*\*/;

```
TACShareFileObject* fileObject1 = [[TACShareFileObject alloc] init];
fileObject1.data = /* NSData*格式的文件二进制数据,或者指向文件的NSURL* */;
[self.shareDialog shareMultiFiles:@[fileObject0,fileObject1] inViewController:self];
```

### 分享微信小程序

分享小程序目前只通过微信对话的渠道进行分享。并且小程序的开发者账号与当前进行分享使用的微信开发平台账 号需要是同一个账号,否则无法进行分享。

```
TACShareMiniProgramObject* miniProgram = [[TACShareMiniProgramObject alloc] init];
miniProgram.title = @"小程序分享测试Title";
miniProgram.miniProgramDescription = @"小程序分享详细内容";
miniProgram.hdImage = /*缩略图*/
miniProgram.userName = @"小程序的原始id";
miniProgram.path = @"/pages/media";
miniProgram.webPageURL = @"兼容旧版本的小程序url";
[self.shareDialog share:miniProgram inViewController:self];
```

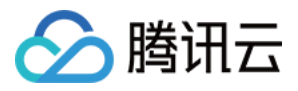

# 自定义分享界面

最近更新时间:2018-06-11 17:22:18

分享 SDK 预设了分享界面的样式,可以直接使用,但我们也支持您通过 SDK 定制界面。在定制界面时,您只需要 关心渲染过程,而不需关心分享的流程。

#### 默认分享界面样式

我们预设了一个轻快的分享界面,无需设置可以直接使用:

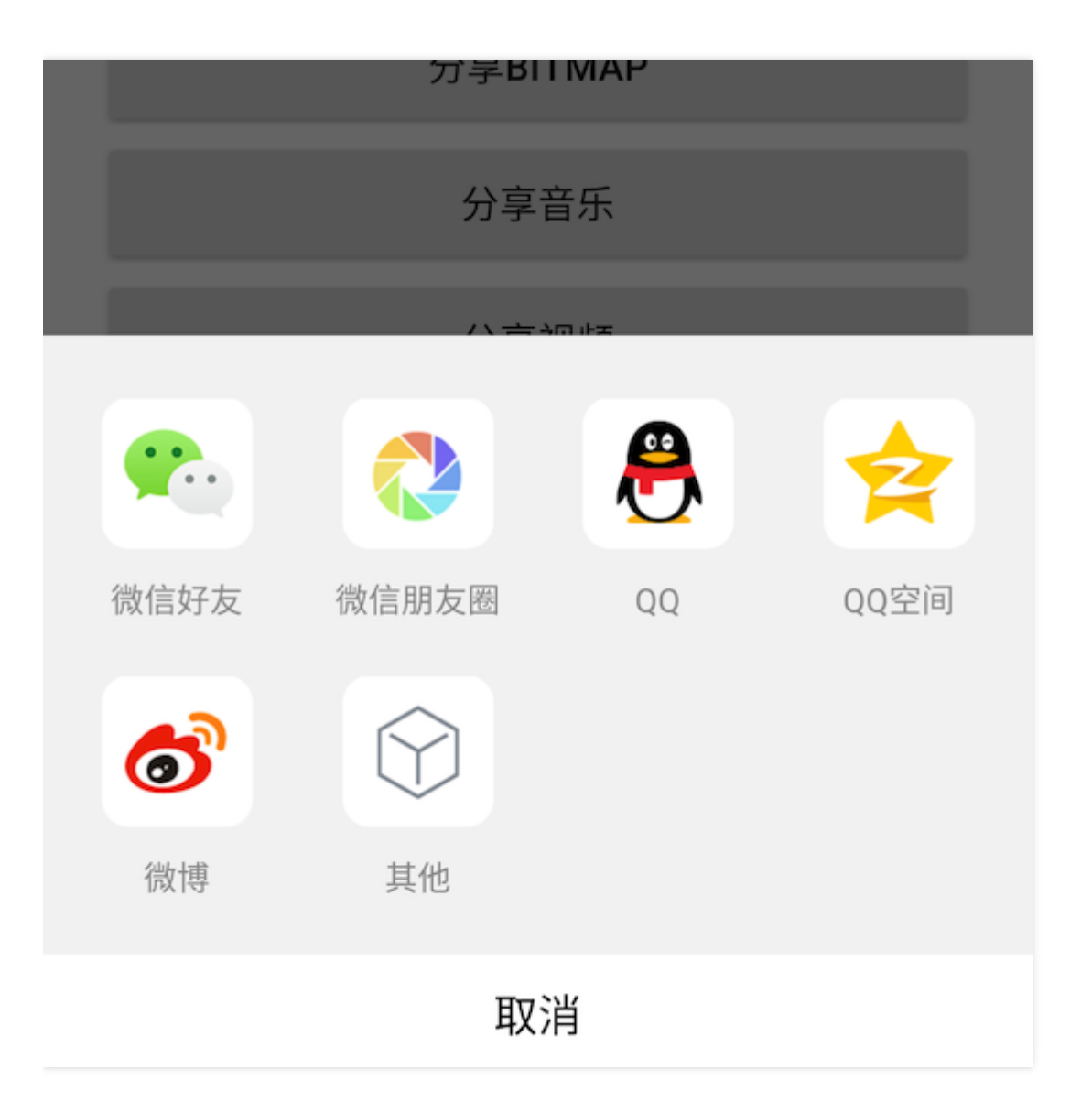

#### 自定义分享界面

但如果有自定义分享界面的需求的话,那么可以指定 TACShareDialog 的 UIRenderer 属性来实现。

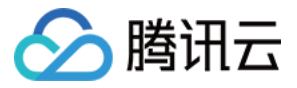

#### @interface TACShareDialog : NSObject

/\*\*

\*/

渲染分享 UI 的委托对象。如果希望自定义分享的弹窗样式,那么可以设置该对象,然后渲染 UI 会通过该委托 对象来实现。没有设置的话会通过默认的弹框样式来显示。

@property (weak,nonatomic) id <TACShareUIRenderProtocol> UIRenderer;

//....other properties, methods..etc

UlRenderer 负责将需要分享的渠道信息展示在屏幕上,它需要遵循 TACShareUlRenderProtocol 协议,实现协议中的方法。当用户选择了相应渠道之后,需要通过调用回调 Block 来让 SDK 进行下一步的分享流程。

#### @protocol TACShareUIRenderProtocol <NSObject>

/\*\*

如果希望实现自定义的分享界面,那么需要遵循该协议并实现该接口。SDK 会调用该接口,传入必要的信息让用户自定义实现分享的界面

在这里需要自定义实现的是,通过传入的 ShareObject 和分享渠道 channels 来在对应的 ViewController 中 弹出分享的界面,并且在用户单击选择具体的渠道以后,通过 block 将回调内容传回到 SDK 内部里。

@param shareObject 要分享的Object,包含了分享的具体内容信息。注意ShareObject可能是单个对象(TA CBaseShareObject的子类),也可能是一个NSArray类型的变量,放置了需要分享的多个对象的数组(这种情况下,数组内的对象都是 TACShareFileObject 类型的)。

@param channels 可供分享的渠道列表,也就是实际上可以提供给用户进行选择的渠道选项。

@param viewController 展示弹窗的 ViewController

@param block 用户单击对应渠道的回调,将用户单击的具体渠道回调给SDK继续调用下一步分享逻辑。 \*/

(void) prsentShareViewController:(NSObject\*)shareObject
 withAvailableChannels:(NSArray<TACSocialShareChannel\*>\*)channels
 inViewController:(UIViewController\*)viewController
 ShareChannelClickedBlock:(TACShareChannelClickedBlock)block;

@end

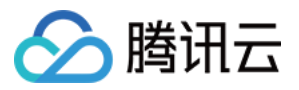

# 监听分享结果

最近更新时间:2018-06-11 17:22:01

分享 SDK 帮助您快速分享 App 内的内容,在分享行为之后,您可以查看下面的示例,监听分享结果。

#### 分享结果

您可以通过以下 API 拿到结果和错误信息:

[TACSocialShareService defaultService].delegeta = **self**;

- (void) onHandleShareChannel:(TACShareChannel)channel error:(NSError\*)error {
 if (nil == error) {
 //分享成功
 } else {
 error.code;//包含了具体的失败信息,例如-999:用户取消,-1000:分享失败,其它错误码对应具体的 QQ 或
 者微信等的内部错误
 }
}

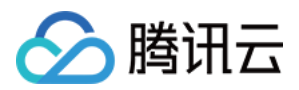

# 分享效果追踪

最近更新时间:2018-06-15 10:14:57

分享 SDK 帮助您快速分享 App 内的内容。不仅如此,我们还通过大数据和后台监控系统,为您统计和追踪分享效 果,包括分享数、意向分享数、回流数、分享率等关键指标,帮助您快速决策,更好分享 SDK 帮助您快速分享 App 内的内容。不仅如此,我们还通过大数据和后台监控系统,为您统计和追踪分享效果,包括分享数、意向分享数、 回流数、分享率等关键指标,帮助您快速决策,更好地运营您的应用。

以下的步骤是为了更好的统计效果,即使略过,也不会影响分享功能的使用,并且默认情况下我们仍然会统 计分享次数和渠道。

为了更好地查看和追踪分享效果,您需要添加以下几步:

### 在 iOS SDK 中统计落地页访问

落地页,通常是指您想要被分享的页面,例如活动页、推广页等,在 App 内对应的页面。我们需要统计落地页在 App 内的访问次数,以便更好的统计分享率。

下面的例子中展示了该如何统计落地页展示的次数,该接口统计的是落地页展示的次数。请在页面 每次展示 的时候,通常是 UIViewController 的 viewDidAppear: 中调用:

// #import <TACSocialShare/TACSocialShare.h>
[TACShareDataUploader trackShareViewOpen]

### 在分享页的 H5 页面添加统计代码

分享出去的链接通常是一个 H5 页面,通过统计分享页面在社交平台被单击击带来的访问次数,我们能更好地评估分 享的效果。如果分享页内集成了我们提供的 JS SDK,那么我们就会统计该分享页被单击的情况,达到更好的统计效 果。

请在您的分享页 H5 代码头部添加统计的 JS SDK:

#### <html>

••••

<script>

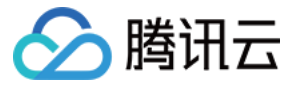

#### (function() {

var mta = document.createElement("script"); mta.src = "http://imgcache.xg.qq.com/mta/h5/ad\_channel\_test/mobile\_share\_stats.js"; mta.setAttribute("name", "MTA\_MS"); var s = document.getElementsByTagName("script")[0]; s.parentNode.insertBefore(mta, s); })(); </script> <body>

</body> </html>

### 在控制台查看分享统计

在控制台的移动分享栏目下可以单击查看具体的分享统计。

地运营您的应用。

以下的步骤是为了更好的统计效果,即使略过,也不会影响分享功能的使用,并且默认情况下我们仍然会统 计分享次数和渠道。

为了更好地查看和追踪分享效果,您需要添加以下几步:

#### 1. 在 iOS SDK 中统计落地页访问

落地页,通常是指您想要被分享的页面,例如活动页、推广页等,在 App 内对应的页面。我们需要统计落地页在 App 内的访问次数,以便更好的统计分享率。

下面的例子中展示了该如何统计落地页展示的次数,该接口统计的是落地页展示的次数。请在页面**每次展示**的时候,通常是 UIViewController 的 viewDidAppear: 中调用:

// #import <TACSocialShare/TACSocialShare.h>
[TACShareDataUploader trackShareViewOpen]

#### 2. 在分享页的 H5 页面添加统计代码

分享出去的链接通常是一个 H5 页面,通过统计分享页面在社交平台被单击带来的访问次数,我们能更好地评估分享的效果。如果分享页内集成了我们提供的 JS SDK,那么我们就会统计该分享页被单击的情况,达到更好的统计效

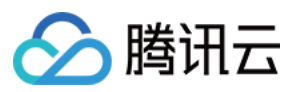

#### 果。

请在您的分享页 H5 代码头部添加统计的 JS SDK:

#### <html>

....

#### <script>

```
(function() {
var mta = document.createElement("script");
mta.src = "//pingjs.qq.com/h5/mobile_share_stats.js";
mta.setAttribute("name", "MTA_MS");
var s = document.getElementsByTagName("script")[0];
s.parentNode.insertBefore(mta, s);
})();
</script>
<body>
...
```

</body> </html>

#### 3. 在控制台查看分享统计

在控制台的移动分享栏目下可以单击查看具体的分享统计。

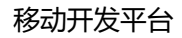

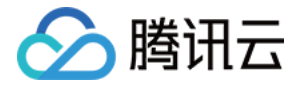

# 开发者手册 名词解释

最近更新时间:2018-06-11 17:21:03

#### 原始页面打开

落地页,通常是指您想要被分享的页面,例如活动页、推广页等,在 App 内对应的页面。落地页在 App 中打开的 次数,分别统计打开次数和打开人数。

#### 意向分享

用户单击分享按钮,并在分享弹框中选择了一个渠道,视为一次意向分享,分别统计意向分享次数和意向分享人数。

#### 分享数

用户选择了一个渠道并分享成功,视为一次分享。分别统计分享次数和分享人数。

#### 回流数

回流数也可以视为分享页面打开数。分享生成的链接在社交平台上被其他用户单击,并访问页面,视为一次回流。 分别统计回流次数和回流人数。

#### 分享率

分享率等于分享成功次数除以页面总访问数,可以度量用户分享的意愿。此处的页面总访问数包含原始页面和分享 页面的访问次数。

#### 有效分享率

有效分享率等于回流数除以页面总访问数,可以度量页面分享带来的回流效果。此处的页面总访问数包含原始页面和分享页面的访问次数。